# Інструкція по оновленню OTaMan та операційної системи Debian Linux

При виконанні інсталяційного скрипта було виконано повне оновлення операційої системи і встановлено найновішу на той момент версію програми ОТаМап. Але оновлення системи випускаються регулярно. Деякі з цих оновлень пов'язані з безпекою та якістю системи. Програма ОТаМап також постійно вдосконалюється і супроводжується. Тому бажано періодично виконувати оновлення операційної системи і програми ОТаМап.

Оновлення операційної системи Debian Linux можна виконати різними способами:

- 1) за допомогою програми Discover в режими GUI
- 2) за допомогою консольної команди apt

### Оновлення операційної системи за допомогою програми Discover

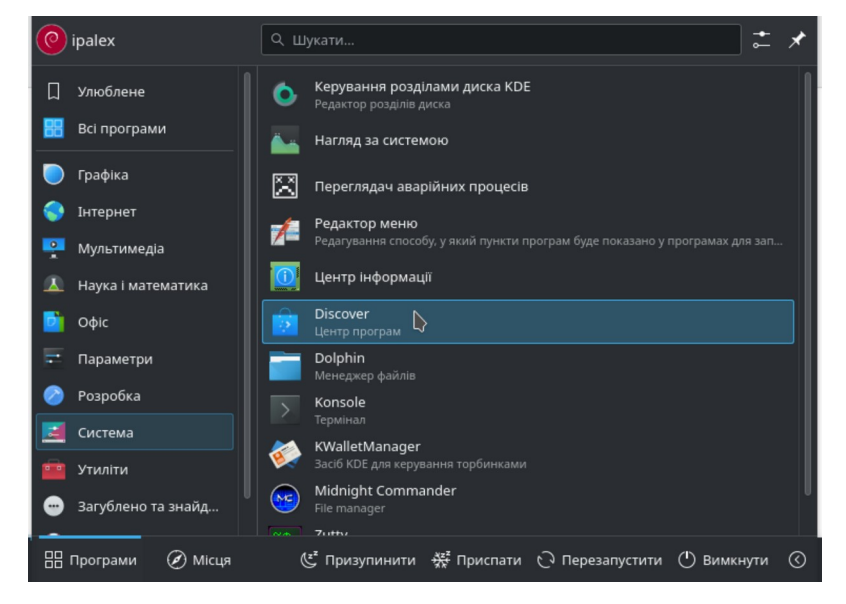

В списку ліворуч, в внизу є пункт Оновлення.

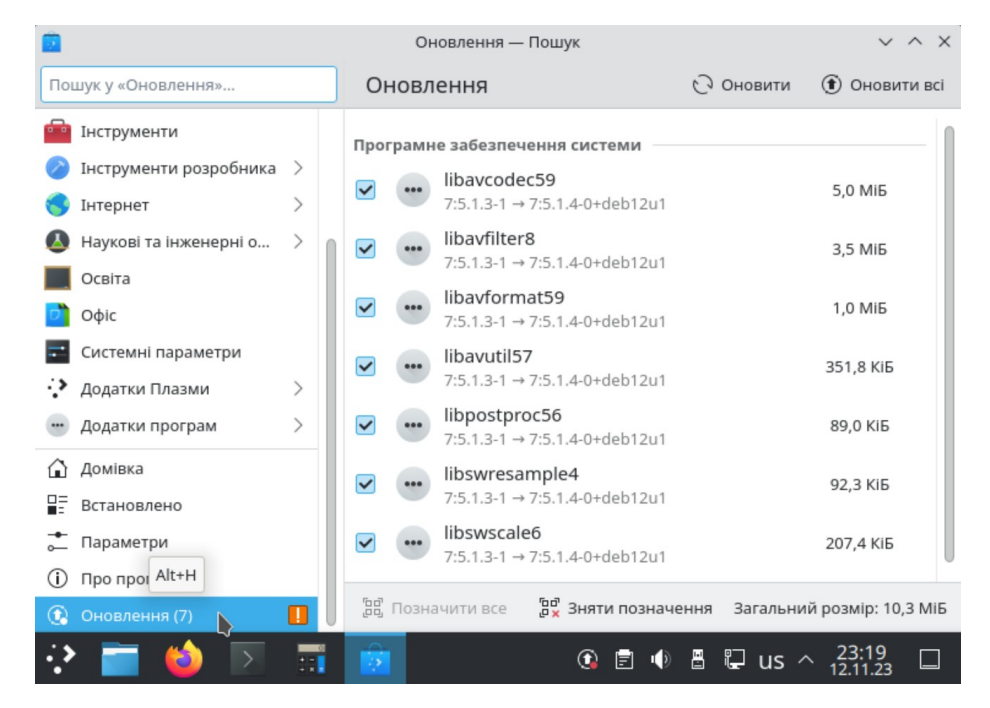

Якщо оновлення присутні, то потрібно натиснути кнопку Оновити всі. Після цього буде потрібно ввести пароль root, який було задано при інсталяції системи.

# Оновлення операційної системи в терміналі

Запустить термінал (Konsole). Отримайте права суперкористувача (root) - введіть команду

#### su -l

Для запуску команди в терміналі необхідно натиснути Enter. Введіть пароль адміністратора системи (root) і натисніть Enter

Увага! При введенні паролю в консолі ніякі символи не відображаються.

Для оновлення системи введіть такі команди:

# apt-get update apt-get dist-upgrade

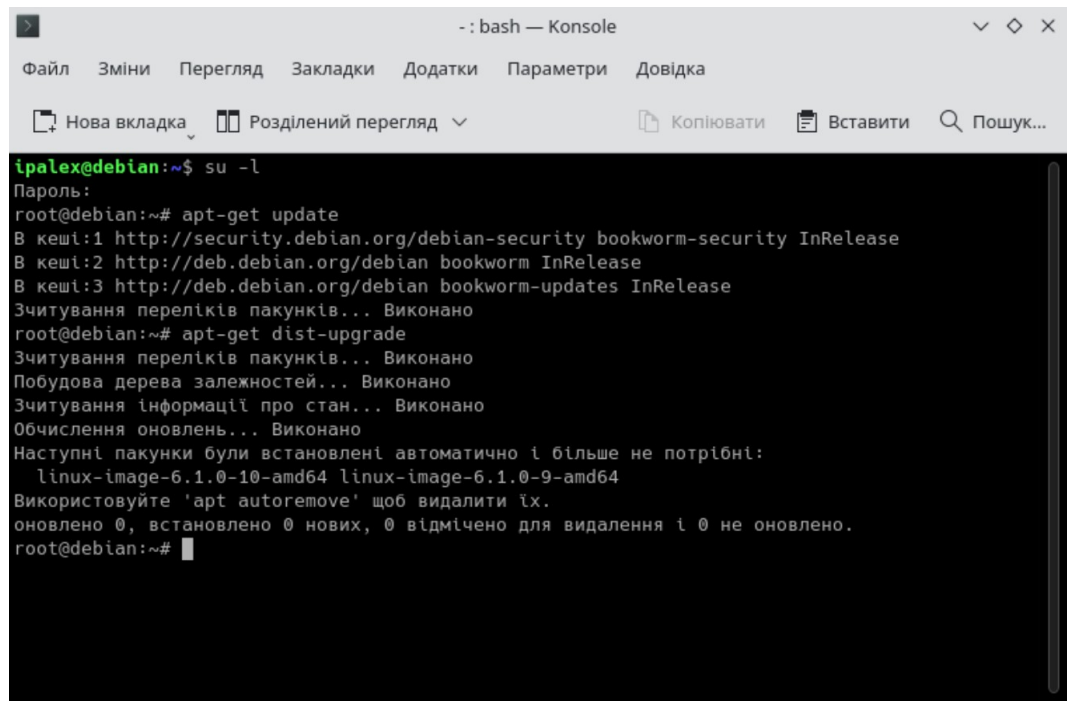

#### Оновлення програми ОТаМап

Оновлення програми ОТаМап також виконується в консолі. Для цього після оновлення операційної системи введіть команду

# update-OTaMan

і натисніть Enter.